# Gestione liste di distribuzione

- Accesso a Mailman
- Autenticazione
- Aggiunta utente
- Rimozione utente

#### Accesso a Mailman

Il referente interno dell'Ente è in possesso di una password per poter accedere al pannello di amministrazione di mailman. L'accesso è ristretto alla gestione utenti, gli altri parametri non sono modificabili e non vi è la possibilità di visualizzarne il valore.

#### Autenticazione

L'URL da inserire nel proprio browser è il seguente:

http://comunicazioni.cineca.it/cgi-bin/mailman/admin/NOME\_LISTA/members/ dove NOME\_LISTA è <nomecliente>-coordinamento-helpdesk.

| <nomecliente>-coordinamento-helpdesk Autenticazione</nomecliente>                                                                                                    |  |  |  |  |  |  |  |  |
|----------------------------------------------------------------------------------------------------|--|--|--|--|--|--|--|--|
| Password: Invia                                                                                                    |  |  |  |  |  |  |  |  |
| Importante: Da questo punto in poi, è necesario che il browser accetti i cookie, altrimenti le modifiche alla configurazione della lista non avranno effetto.                                                                                                    |  |  |  |  |  |  |  |  |
| Questo sito utilizza dei cookie di sessione, in modo che non sia necessario riautenticarsi ad ogni operazione effettuata. Il cookie scadrà automaticamente all'uscita<br>dal browser, oppure cliccando sul link " <i>Termina sessione</i> " che vedrete dopo aver completato il login. |  |  |  |  |  |  |  |  |
|                                                                                                    |  |  |  |  |  |  |  |  |

Inserire la password inviata da CINECA.

Si aprirà la pagina "elenco degli iscritti".

## Aggiunta utente

Selezionare "iscrizione di massa" e inserire gli indirizzi mail da aggiungere alla lista, uno per riga. E' anche possibile inserire un file di testo formattato in modo analogo.

Al termine cliccare su "Applica le modifiche".

| Fai le tue variazioni qui sotto e poi invia il tutto usando il pulsante Applica le modifiche in basso | ).                                                      |
|----------------------------------------------------------------------------------------------------|---------------------------------------------------------|
| Iscrizione di massa                                                                                   |                                                         |
| Iscrivo questi utenti subito o mando loro un invito?                                                  | ●Iscrivi ○Invita                                        |
| Invio un messaggio di benvenuto ai nuovi iscritti?                                                    | ●No OSì                                                 |
| Invio una notifica dei nuovi iscritti al gestore della lista?                                         | ●No ○Sì                                                 |
| Inserisci un indirizzo per linea                                                                      |                                                         |
| utente2@esempio.it                                                                                    |                                                         |
| o specifica un file da inviare:                                                                       | Sfoglia Nessun file selezionato.                        |
| Inserisci un messaggio addizionale da aggiungere in testa ai tuoi inviti o nelle notifiche            | e di iscrizione. Metti almeno una riga vuota al termine |
|                                                                                                    | j.                                                      |
| Applica le modifiche                                                                                  |                                                         |

### Rimozione utente

Selezionare "rimozione di massa" e procedere come al punto precedente. Di default non saranno inviate notifiche.

È anche possibile procedere con la rimozione degli utenti dalla pagina "elenco degli iscritti" spuntando la checkbox "cancella" presente a lato della mail e cliccando "Applica le modifiche".

| Fai le tue variazioni qui sotto e poi invia il tutto usando il pulsante Applica le modifiche in basso. |                      |                                     |          |          |                    |          |                |             |        |       |            |  |
|----------------------------------------------------------------------------------------------------|----------------------|-------------------------------------|----------|----------|--------------------|----------|----------------|-------------|--------|-------|------------|--|
| Elenco degli iscritti                                                                                  |                      |                                     |          |          |                    |          |                |             |        |       |            |  |
| Trova iscritto (aiuto):                                                                                |                      |                                     |          |          |                    |          |                |             |        |       |            |  |
| Clicca qui per mostrare la legenda di questa tabella.                                                  |                      |                                     |          |          |                    |          |                |             |        |       |            |  |
|                                                                                                    | l iscritti in totale |                                     |          |          |                    |          |                |             |        |       |            |  |
|                                                                                                    | cancella             | indirizzo iscritto<br>nome iscritto | moderato | nascondi | nomail<br>[motivo] | conferma | non anche a me | no doppioni | digest | testo | lingua     |  |
|                                                                                                    |                      | utente1@esempio.it                  |          |          |                    |          |                |             |        |       | Italiano ~ |  |
|                                                                                                    |                      | utente2@esempio.it                  |          |          |                    |          |                |             |        |       | Italiano ~ |  |
| Applica le modifiche                                                                                   |                      |                                     |          |          |                    |          |                |             |        |       |            |  |
| Altre azioni per gli iscritti                                                                          |                      |                                     |          |          |                    |          |                |             |        |       |            |  |